## Stay Up to Date with Wellness Wherever You Go!

## Turn on Push Notifications through the Limeade ONE App

The District Wellness Team will utilize the newsfeed through Limeade to communicate important information about new programs, challenges, updates, and benefits news. To receive these notifications as a push notification on your Limeade mobile app, follow the directions below.

- 1. On your mobile device, open the Limeade ONE app and log in.
- 2. In the top left corner, click on your profile icon.
- 3. Then click on the gear icon in the top right corner.
- 4. Select Push Notifications.
- 5. Enable Push Notifications by click on the slide button. By turning this on (green), you will now receive communications sent by the District Wellness Team to keep you informed wherever you go!
- 6. You can turn off or on other notifications like comments, new chats, or mentions in a post depending on your preference.

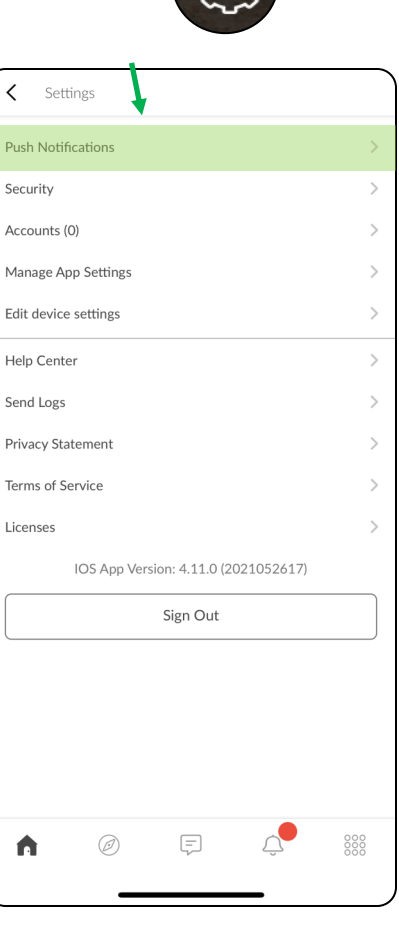

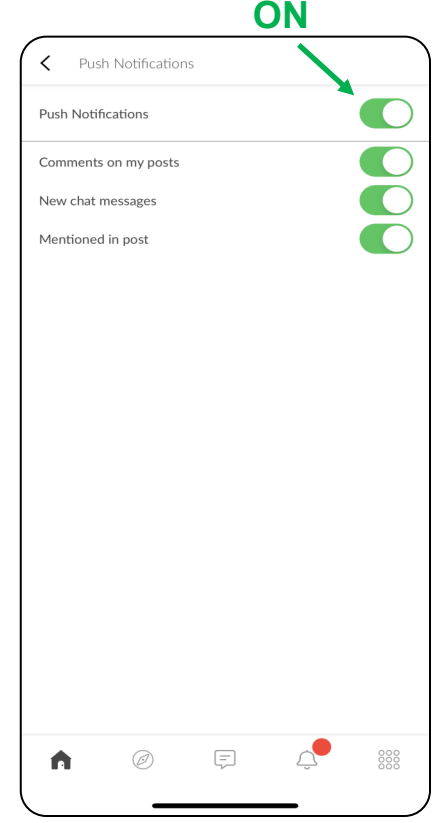

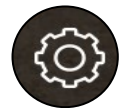